## SOLICITUD DEL TÍTULO DE MASTER

Como alumno para acceder a la solicitud del título de máster deberá entrar en la aplicación con su usuario y acceder a la pestaña de secretaria.

| UNED Estudiar                                                                                                    | ntes                                                                                               | stés donde                                                | e estés des                                                                           | Accesibilidad [x] Cerri<br>Español   Englis |
|----------------------------------------------------------------------------------------------------|----------------------------------------------------------------------------------------------------|-----------------------------------------------------------|---------------------------------------------------------------------------------------|---------------------------------------------|
| Mi escritorio                                                                                                    | Mis estudios So                                                                                    | ecretaría Campus                                          | UNED                                                                                  |                                             |
| Usuario:                                                                                                    | (Estudiante)                                                                                       |                                                           |                                                                                       | Q 📄 Personas                                |
| DESTACADOS                                                                                                    |                                                                                                    |                                                           |                                                                                       |                                             |
|                                                                                                    |                                                                                                    |                                                           |                                                                                       |                                             |
| Matriculate ahora<br>Grados, Licenciaturas, CUID,<br>Másteres y Doctorado. Cursos de<br>Adaptación.<br>más información » | Orientación Académica<br>y profesional<br>Orientación profesional COIE »<br>Plan de acogida IUED » | Consulta notas, actas,<br>revisiones<br>más información » | Cuestionarios<br>Evaluación actividad Docente,<br>Tutorial y de servicios<br>Acceso » | Biblioteca<br>Acceso »                      |

En la parte inferior derecha de esta sección encontrará un enlace para solicitar el título de master con el siguiente texto:

Solicitudes de Certificados (selectividad, grados, másteres y Acceso Mayores 25/45)

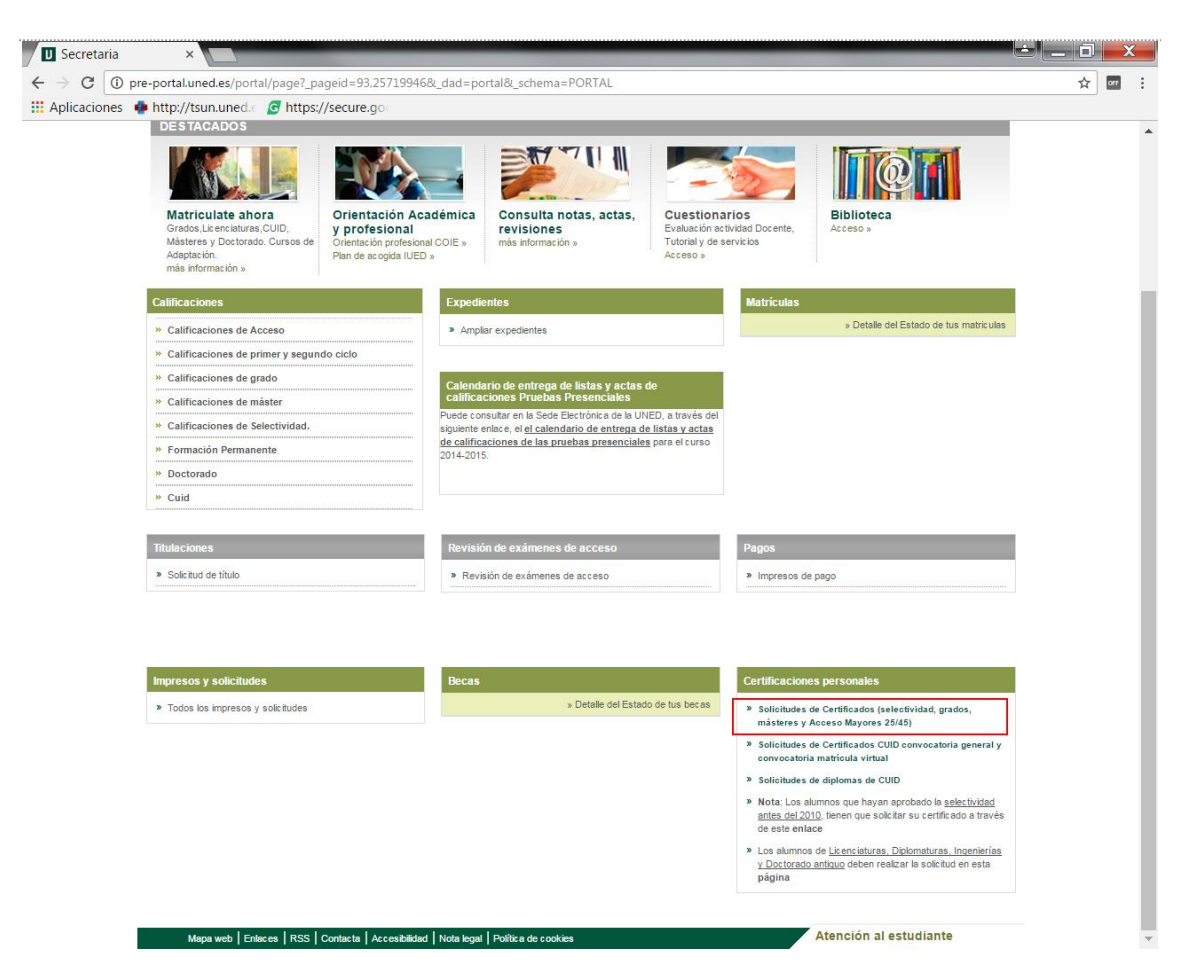

Al pulsar en el enlace mostrará una pantalla con las solicitudes que haya realizado, en caso de que no haya realizado ninguna le indicará mediante un mensaje que no dispone de solicitudes. Para solicitar un nuevo título pulse sobre el botón de *Nueva Solicitud*.

| BÚSC | QUEDA DE SO            | LICITUD   | ES       |               |                        |            |                     |                        |
|------|------------------------|-----------|----------|---------------|------------------------|------------|---------------------|------------------------|
| R    | RESULTADOS ENCONTRADOS |           |          |               |                        |            |                     |                        |
| P    | lo dispone de s        | solicitud | es       |               |                        |            |                     |                        |
|      |                        |           |          |               |                        |            |                     | Nueva Solicitud        |
|      | Mapa web               | RSS       | Contacta | Accesibilidad | Política de privacidad | Nota legal | Política de cookies | ATENCIÓN AL ESTUDIANTE |

Accederá a una nueva pantalla de alta de una solicitud. En esta nueva pantalla deberá seleccionar:

• Solicitud. Seleccione SOLICITUD DEL TIPO DE MASTER OFICIAL

| ALTA DE UNA SOLICITUD |                                                                                                    |                     |  |  |
|-----------------------|----------------------------------------------------------------------------------------------------|---------------------|--|--|
| TIPO DE SOL           | ICITUD                                                                                                    |                     |  |  |
| Solicitud:            | Elija un tipo de solicitud<br>Elija un tipo de solicitud<br>CERTIFICACIÓN ACADÉMICA PERSONAL DE ACCESO PARA MAYORES DE 25/45 AÑOS<br>CERTIFICACIÓN ACADÉMICA PERSONAL DE MATERIAS CURSADAS EN EL ESTUDIO (GRADO/MÁSTER OFICIAL)<br>CERTIFICACIÓN ACADÉMICA PERSONAL DE SELECTIVIDAD UNED<br>SOLICITUD DEL TÍTULO DE GRADO | TINSERTAR SOLICITUD |  |  |
| Mapa web              | SOLICITUD DEL TITULO DE MASTER OFICIAL<br>TRASLADO DE EXPEDIENTE CON SIMULTANEIDAD (GRADO/MÁSTER OFICIAL)<br>TRASLADO DE EXPEDIENTE DE ACCESO PARA MAYORES DE 25/45 AÑOS<br>TRASLADO DE EXPEDIENTE DE SELECTIVIDAD UNED<br>TRASLADO DE EXPEDIENTE (GRADO/MÁSTER OFICIAL)                                                  | TUDIANTE            |  |  |

• Programa. Seleccione el master sobre él que está solicitando el título.

| ALTA DE UNA S | OLICITUD                                                                                                    |
|---------------|----------------------------------------------------------------------------------------------------|
| TIPO DE SOLIC | CITUD                                                                                                    |
| Solicitud:    | SOLICITUD DEL TITULO DE MÁSTER OFICIAL                                                                                                    |
| Programa:     | Elija un programa 🔹                                                                                                    |
|               | Elija un programa<br>Master Pulmarenetradulo en clenicia y tecnici outinuca                                                                                                    |
|               | MÁSTER UNIVERSITARIO EN GIENCIA EL EGOLOGIA DOMICA<br>MÁSTER UNIVERSITARIO EN MATEMÁTICAS AVANZADAS                                                                                                    |
| Volver        | MÁSTER UNIVERSITARIO EN FÍSICA MÉDICA                                                                                                    |
|               | MÁSTER UNIVERSITARIO EN ESTRATEGIAS EN SÍNTESIS Y DESARROLLO DE PROCESOS QUÍMICOS                                                                                                    |
|               | MÁSTER UNIVERSITARIO EN CIENCIA Y TECNOLOGÍA DE POLÍMEROS                                                                                                    |
| Mapa web      | MÁSTER UNIVERSITARIO EN FÍSICA DE SISTEMAS COMPLEJOS                                                                                                    |
|               | MÁSTER UNIVERSITARIO EN CIENCIAS AGROAMBIENTALES Y AGROALIMENTARIAS POR LA UNIVERSIDAD AUTÓNOMA DE MADRID Y LA UNIVERSIDAI                                                                                                    |
|               | MASTER INTERUNIVERSITARIO EN METODOLOGIA DE LAS CIENCIAS DEL COMPORTAMIENTO Y DE LA SALUD. UNED, UCM Y UAM                                                                                                    |
|               | MASTER UNIVERSITARIO EN INVESTIGACIÓN EN PSICOLOGIA                                                                                                    |
|               | MASTER UNIVERSITARIO EN INTERVENCION PSICOLOGICA EN EL DESARROLLO Y LA EDUCACION                                                                                                    |
|               | MASTER UNIVERSITARIO EN PREVENCIÓN DE RIESGOS LABORALES                                                                                                    |
|               | MASTER UNIVERSITARIO EN PSICOLOGIA GENERAL SANITARIA                                                                                                    |
|               | MASTER UNIVERSITARIO EN INVESTIGACION EN PSICOLOGÍA (PLAN 2016)                                                                                                    |
|               | MASTER UNIVERSITARIO EN COMUNICACIÓN Y EDUCACIÓN EN LA RED                                                                                                    |
|               | MASTER UNIVERSITARIO EN INNOVACIÓN E INVESTIGACIÓN EN EDUCACIÓN                                                                                                    |
|               | MASTER UNIVERSITARIO EN TRATAMIENTO EDUCATIVO DE LA DIVERSIDAD.<br>MASTER UNIVERSITARIO EN TRATAMIENTO EDUCATIVO DE LA DIVERSIDAD.<br>MASTER UNIVERSITARIO EN TRATAMIENTO EDUCATIVO DE LA DIVERSIDAD.                              |
|               | MASTER UNIVERSITARIO EN FORMACIÓN DEL PROFESCIADO DE EDUCACIÓN SECUNDARIA OBLIGATORIA T DACHILLERATO, FORMACIÓN PROFESIL<br>MÁSTER UNIVERSITARIO EN ESTRATEGIAS Y TECNOLOGÍAS DADA LA ELINCIÓN DOCENTE EN LA SOCIEDAD MUTICULTURAL |
|               | MÁSTER UNIVERSITADIO EN COTRATEGIOS EL ECINOCIONO EN EDICACIÓN INTERCILITUDAL                                                                                                    |
|               |                                                                                                    |

• Forma de entrega. Seleccione si desea que se lo envíen por correo a domicilio o recoger en mano el resguardo de la solicitud de titulo

## ALTA DE UNA SOLICITUD

| TIPO DE SOL             | וכוזעס                                                                                                    |
|-------------------------|----------------------------------------------------------------------------------------------------|
| Solicitud:<br>Programa: | SOLICITUD DEL TITULO DE MÁSTER OFICIAL                                                                                                    |
| FORMAS DE E             | NTREGA                                                                                                    |
|                         | Elija una forma de entrega<br>Elija una forma de entrega<br>Envío por correo al domicilio<br>Recogida en mano del resguardo de la solicitud de título |
| TIPOS DE DE             | SCUENTO                                                                                                    |
|                         |                                                                                                    |
|                         | UMEROSA CATEGORÍA GENERAL DE 3 HIJOS                                                                                                    |
| U FAMILIA N             | UMEROSA CATEGORIA ESPECIAL                                                                                                    |

• **Tipo de descuento**. Seleccione si es precio ordinario o si tiene algún tipo de descuento.

## ALTA DE UNA SOLICITUD

| Jon Ciccician                                                  | SOLICITUD DEL TÍTULO DE MÁSTER OFICIAL                                                                                                    |
|----------------------------------------------------------------|----------------------------------------------------------------------------------------------------|
| Programa:                                                      | MÁSTER UNIVERSITARIO EN FORMACIÓN DEL PROFESORADO DE EDUCACIÓN SECUNDARIA OBLIGAT V                                                           |
|                                                                |                                                                                                    |
| ORMAS DE I                                                     | ENTREGA                                                                                                    |
|                                                                | Envío por correo al domicilio                                                                                                    |
|                                                                |                                                                                                    |
|                                                                |                                                                                                    |
| IPOS DE DE                                                     | ESCLIENTO                                                                                                    |
| IPOS DE DE                                                     | ESCUENTO                                                                                                    |
| IPOS DE DE                                                     | ESCUENTO<br>RDINARIO                                                                                                    |
| IPOS DE DE                                                     | ESCUENTO<br>IRDINARIO<br>NUMEROSA CATEGORÍA GENERAL DE MÁS DE 3 HIJOS                                                                         |
| IPOS DE DE<br>PRECIO O<br>FAMILIA N<br>FAMILIA N               | ESCUENTO<br>IRDINARIO<br>NUMEROSA CATEGORÍA GENERAL DE MÁS DE 3 HIJOS<br>NUMEROSA CATEGORÍA GENERAL DE 3 HIJOS                                |
| IPOS DE DE<br>PRECIO O<br>FAMILIA N<br>FAMILIA N<br>FAMILIA N  | ESCUENTO<br>IRDINARIO<br>NUMEROSA CATEGORÍA GENERAL DE MÁS DE 3 HIJOS<br>NUMEROSA CATEGORÍA GENERAL DE 3 HIJOS<br>NUMEROSA CATEGORÍA ESPECIAL |
| IPOS DE DE<br>PRECIO OI<br>FAMILIA N<br>FAMILIA N<br>FAMILIA N | ESCUENTO<br>IRDINARIO<br>NUMEROSA CATEGORÍA GENERAL DE MÁS DE 3 HIJOS<br>NUMEROSA CATEGORÍA GENERAL DE 3 HIJOS<br>NUMEROSA CATEGORÍA ESPECIAL |

 Información específica para esta solicitud. Deberá seleccionar en el tipo de solicitud de título ALTA – Solicitud de título y en el caso de que haya superado especialidades asociadas al programa de estudios, seleccione la especialidad que desea que aparezca en el anverso del título. En caso de que solo tenga una especialidad le aparecerá esta seleccionada por defecto.

| PRECIO ORDINARIO                                                                                                    |                                                                                                    |
|----------------------------------------------------------------------------------------------------|----------------------------------------------------------------------------------------------------|
| FAMILIA NUMEROSA CATEGORÍA GEN                                                                                                    | IERAL DE MÁS DE 3 HIJOS                                                                                                    |
| FAMILIA NUMEROSA CATEGORÍA GEN                                                                                                    | IERAL DE 3 HIJOS                                                                                                    |
| □ FAMILIA NUMEROSA CATEGORÍA ESP                                                                                                    | ECIAL                                                                                                    |
| IFORMACIÓN ESPECÍFICA PARA ES                                                                                                    | TA SOLICITUD                                                                                                    |
| IPO DE SOLICITUD DE TÍTULO                                                                                                    |                                                                                                    |
| eleccione el tipo de solicitud que mejor :                                                                                             | e adapta a sus necesidades.                                                                                                    |
| ALTA - Solicitud del título                                                                                                    |                                                                                                    |
| OTOCOPIA DEL DOCUMENTO DE IDENT                                                                                                    | IDAD                                                                                                    |
| os <b>datos de identidad</b> que aparecerán                                                                                            | en su título s <b>on los que se muestran en la cabecera de la página.</b> Si observa algún error en los mismos<br>dos) pónganse en contacto con su Negociado de Estudiantes para solicitarle que realicen las modificaciones |
| portunas.                                                                                                    | ultar los datos de su documento de identidad ▼                                                                                                    |
| portunas.<br>En el sistema consta que autoriza a cons                                                                                  |                                                                                                    |
| sobre codo acencios en el nombre y apeli<br>portunas.<br>En el sistema consta que autoriza a cons<br>NFORMACIÓN ADICIONAL A INCLUIR EN | I EL ANVERSO DEL TÍTULO                                                                                                    |

Si ha permitido que se consulten sus datos de su documento de identidad se utilizarán estos datos para la petición del título.

| INFORMACIÓN ESPECÍFICA PARA ESTA SOLICITUD                                                                                                    |
|----------------------------------------------------------------------------------------------------|
| TIPO DE SOLICITUD DE TÍTULO                                                                                                    |
| Seleccione el tipo de solicitud que mejor se adapta a sus necesidades.                                                                                                    |
| ALTA - Solicitud del título                                                                                                    |
| FOTOCOPIA DEL DOCUMENTO DE IDENTIDAD                                                                                                    |
| Los datos de identidad que aparecerán en su título son los que se muestran en la cabecera de la página. Si observa algún error en los mismos<br>(sobre todo acentos en el nombre y apellidos) pónganse en contacto con su Negociado de Estudiantes para solicitarle que realicen las modificaciones<br>oportunas. |
| En el sistema consta que autoriza a consultar los datos de su documento de identidad 🔻                                                                                                    |
| INFORMACIÓN ADICIONAL A INCLUIR EN EL ANVERSO DEL TÍTULO                                                                                                    |
| En el supuesto que haya superado menciones/especialidades asociadas al programa de estudios y esté solicitando el título por primera<br>vez (TIPO DE SOLICITUD DE TÍTULO - ALTA) deberá seleccionar cuál desea que aparezca en el anverso del título.                                                             |
| Especialidad en Educación Física FEC. FIN:30/09/2016 🔻                                                                                                    |
|                                                                                                    |

Una vez que se ha seleccionado en esta página la información requerida pulse en Insertar Solicitud.

Si ha seleccionado que se le envíe por correo al domicilio le mostrará una pantalla donde podrá gestionar la dirección de envío. Para pasar al siguiente paso seleccione la dirección correcta y pulse en el botón *Asociar domicilio a solicitud*.

| Seleccione el domicilio al que se desez<br>Si el domicilio al que deseas que se er<br>Este nuevo domicilio no cambiará el d<br>Hasta que no asocie uno, no podrá co | que se envien todos los documentos relacionados con la solicitud.<br>víe no aparece en el listado, puedes darlo de alta pulsando en "Nuev<br>micilio principal que ya tienes establecido con la UNED<br>tinuar con el proceso. | vo Domicilio". |
|----------------------------------------------------------------------------------------------------|----------------------------------------------------------------------------------------------------|----------------|
| GESTIÓN DE DOMICILIOS                                                                                                    |                                                                                                    |                |
| DIRECCIÓN                                                                                                    | LOCALIDAD                                                                                                    | COMARCA        |
| DIRECCÓN                                                                                                    | LOCALIDAD                                                                                                    |                |
|                                                                                                    |                                                                                                    |                |

Asociar domicilio a solicitud Eliminar domicilio Nuevo domicilio

Se accederá a una pantalla donde permite realizar el pago de la solicitud creada. En esta pantalla se muestra en la parte superior información de la liquidación y en la parte inferior información del recibo.

Este recibo se puede pagar mediante tarjeta pulsando en el icono 吨 o generando una carta de pago

| ALIZACIÓN CART    | A DE PAGO   |                                           |          |              |                   |                     |         |
|-------------------|-------------|-------------------------------------------|----------|--------------|-------------------|---------------------|---------|
| BRE SOLICITUD: 9  | SOLICITUD D | EL TÍTULO DE MÁSTER OFICIAL               |          |              |                   |                     |         |
| FORMACIÓN DE LI   | QUIDACIÓN   |                                           |          |              |                   |                     |         |
| IMPORTE TOTAL     |             |                                           |          |              |                   |                     | 185,00€ |
| IMPORTE PENDIENTE |             |                                           |          |              |                   |                     | 185,00€ |
|                   |             |                                           |          |              |                   |                     |         |
| TADO DE RECIBO    | s           |                                           |          |              |                   |                     |         |
| NÚMERO<br>IMPRESO | ID          | СОМСЕРТО                                  | CANTIDAD | PAGADO       | ESTADO            | CAUSA<br>DEVOLUCIÓN |         |
| 703266873         | 9487245     | SOLICITUD DEL TÍTULO DE MÁSTER<br>OFICIAL | 185,00€  | No<br>Pagado | No<br>Domiciliado |                     |         |

Si selecciona la opción de *Generar Carta* de pago, mostrará el siguiente aviso antes de generar la carta de pago.

|  | Si realizas el abono a través de la carta de pago en tu banco, la emisión del certificado puede demorarse | X             |
|--|----------------------------------------------------------------------------------------------------|---------------|
|  | recomienda realizar el pago mediante tarjeta de crédito                                                   | Generar Carta |

Si confirma que se quiere generar la carta de pago, se generarán los impresos para poder hacer el pago en el banco.

| 🚺 Una vez imp | resa la carta de pago, pulse el botón para volver.                                                                                                    |
|---------------|----------------------------------------------------------------------------------------------------|
| lver          |                                                                                                    |
|               |                                                                                                    |
|               | UNIVERSIDAD NACIONAL DE EDUCACIÓN A DISTANCIA<br>TIPO DE SOLICITUD: SOLICITUD DEL TÍTULO DE MÁSTER OFICIAL                                                                                                    |
|               | CURSO ACADÉMICO: 2016 / 2017<br>CÓDIGO DE PROGRAMA / PLAN: 04 / MÁSTER UNIVERSITARIO EN FORMACIÓN DEL PROFESORADO<br>DE EDUCACIÓN SECUNDARIA OBLIGATORIA Y BACHILLERATO, FORMACIÓN PROFESIONAL Y<br>ENSEÑANZAS DE UNIOMAS: |
|               | TIPO ESTUDIO: 23 / MÁSTER UNIVERSITARIO DE EDUCACIÓN<br>DOCUMENTO ORIGINAL: XXXXXX PAÍS DE EXPEDICIÓN: España                                                                                                    |
|               | AECTA SOLO TO BE ALUMINO                                                                                                    |
|               | LIQUIDACIÓN<br>IMPORTE: 185,006<br>IMPORTE A INGRESAR: 185,006                                                                                                    |
|               |                                                                                                    |
| Mapa web      | RSS   Contacta   Accesibilidad   Política de privacidad   Nota legal   Política de cookies   ATENCIÓN AL ESTUDIANTE                                                                                                    |

Como PAS, debe acceder a la aplicación y dentro de la sección de *Área de trabajo* seleccionar *Modelos e impresos para el estudiante* y *Gestión de solicitudes de certificados* 

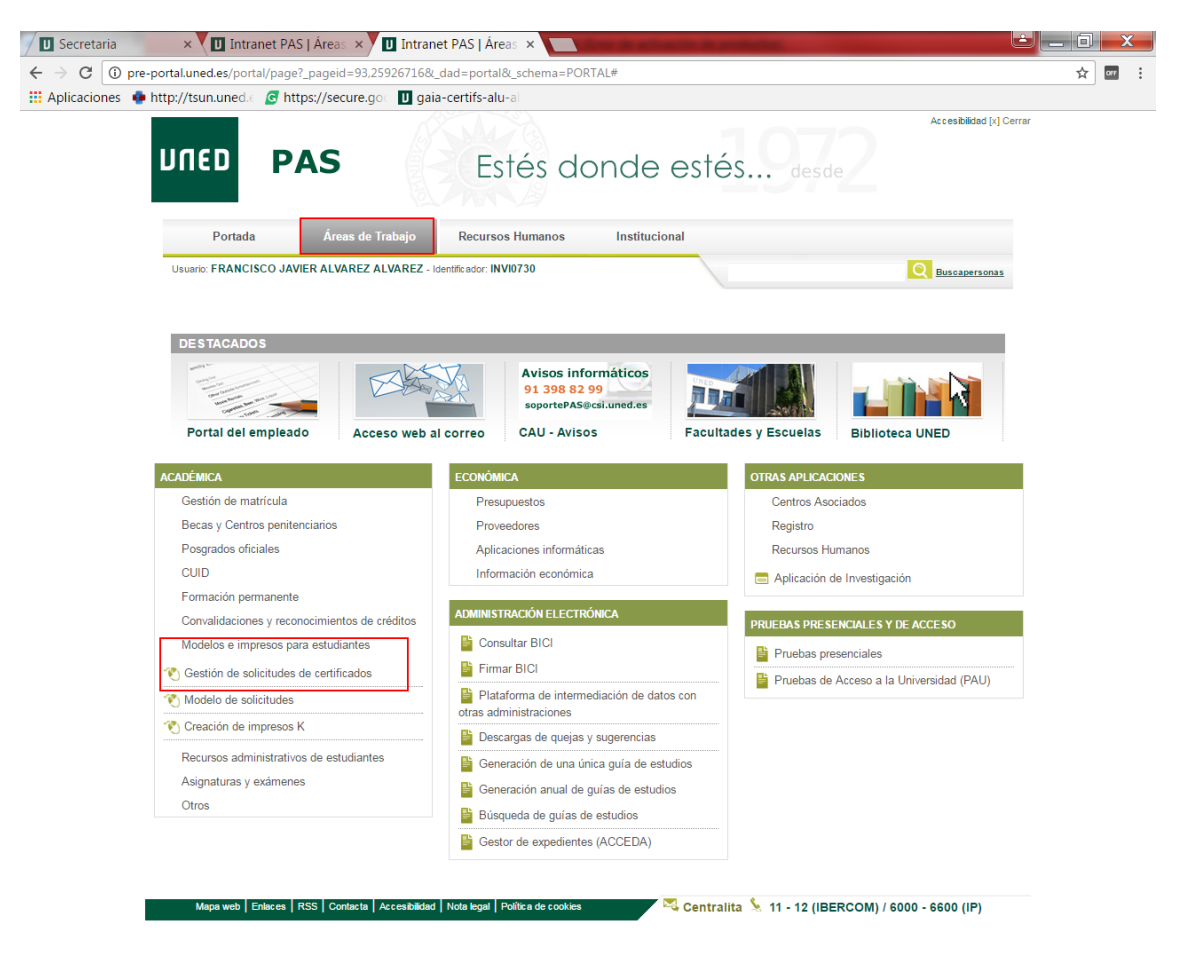

Accederá al buscador de solicitudes.

| חשבם                                                              | FRANCISCO JAVIER ALVAREZ ALVAREZ une cerrar sesión             |
|-------------------------------------------------------------------|----------------------------------------------------------------|
| Billeb                                                            | 🕡 Ayuda 🛛 🏫 Inicio Campus                                      |
| Ayuda a la navegación: Leyenda de iconos                          |                                                                |
| BUSCADOR DE SOLICITUDES                                           |                                                                |
| Código Uned                                                       |                                                                |
| O Documento de identidad                                          |                                                                |
| País emisor Cualquier país                                        | •                                                              |
| Nombre Primer apellido Segundo apellido                           |                                                                |
| Q Q                                                               |                                                                |
| Mapa web   RSS   Contacta   Accesibilidad   Política de privacida | ad   Nota legal   Política de cookies   ATENCIÓN AL ESTUDIANTE |

Al introducir el código UNED del alumno le mostrará un listado con las solicitudes del alumno

| SÚSQ | ISQUEDA DE SOLICITUDES                     |                                      |                                                           |                                                                             |                                                                                      |                                                                                      |                                         |                     |                             |
|------|--------------------------------------------|--------------------------------------|-----------------------------------------------------------|-----------------------------------------------------------------------------|--------------------------------------------------------------------------------------|--------------------------------------------------------------------------------------|-----------------------------------------|---------------------|-----------------------------|
| ۲    | SOLIC<br>Progr<br>PROFE<br>Estado<br>Forma | CITU<br>ama<br>SION<br>D: SO<br>a de | ID DEL 1<br>I: MÁSTEI<br>IAL Y ENS<br>DLICITUD<br>entrega | IÍTULO DE M<br>R UNIVERSITA<br>SEÑANZAS DE<br>SIN REPAROS<br>I: Recogida en | IÁSTER OFICIAI<br>RIO EN FORMACIO<br>IDIOMAS<br>6, PENDIENTE DE C<br>mano del resgua | N DEL PROFESORADO DE<br>SENERAR DOCUMENTOS <b>Fe</b><br>do de la solicitud de título | EDUCACIÓN SEC<br>e <b>cha:</b> 27/10/16 | UNDARIA OBLIGATORIA | A Y BACHILLERATO, FORMACIÓN |
| ■ M  | 1ostrar tern                               | ninac                                | las                                                       | Mostrar                                                                     | anuladas                                                                             |                                                                                      |                                         |                     | 🔊 <b>+</b> 🔿                |
|      | Mapa wel                                   | 0                                    | RSS                                                       | Contacta                                                                    | Accesibilidad                                                                        | Política de privacidad                                                               | Nota legal                              | Política de cookies | ATENCIÓN AL ESTUDIANTE      |

Si selecciona la solicitud y pulsa en el icono de edición podrá ver si tiene reparos en su apartado correspondiente.

| Modificar Solicitud Carta de Pago Cambio de esta                                                               | lo Gestión de Domicilio | Envío de Cartas | Gestión de Cartas | Consulta de Reparos        |  |  |  |
|----------------------------------------------------------------------------------------------------|-------------------------|-----------------|-------------------|----------------------------|--|--|--|
| Conciliación de Pagos                                                                                          |                         |                 |                   |                            |  |  |  |
| Doc. de identidad: 43171081N                                                                                   | Tipo de documento: DNI  |                 |                   | País de expedición: España |  |  |  |
| Primer apellido: MERCADAL                                                                                      | Segundo apellido: HALLY |                 |                   | ALEXANDRE NICOLAU          |  |  |  |
| Teléfono:                                                                                                    | Movil:                  |                 |                   | sandymh10@hotmail.com      |  |  |  |
| Identificador: upruebas1                                                                                       | Código UNED: 43171081   |                 |                   |                            |  |  |  |
|                                                                                                    |                         |                 | 1                 |                            |  |  |  |
|                                                                                                    |                         |                 |                   |                            |  |  |  |
| LITERAL DE REPARO                                                                                              |                         |                 |                   |                            |  |  |  |
| Documento Estado mínimo para la resolución del<br>reparo                                                       |                         |                 |                   |                            |  |  |  |
| No existen reparos asociados a la solicitud                                                                    |                         |                 |                   |                            |  |  |  |
|                                                                                                    |                         |                 |                   |                            |  |  |  |
| Solicitar requerimientos Registrar documento Mostrar documentos Conciliación de pagos Generación carta de pago |                         |                 |                   |                            |  |  |  |
|                                                                                                    |                         |                 |                   |                            |  |  |  |

Una vez comprobado que no tiene reparos se vuelve al listado y se pulsa en el icono de emisión.

**BÚSQUEDA DE SOLICITUDES** 

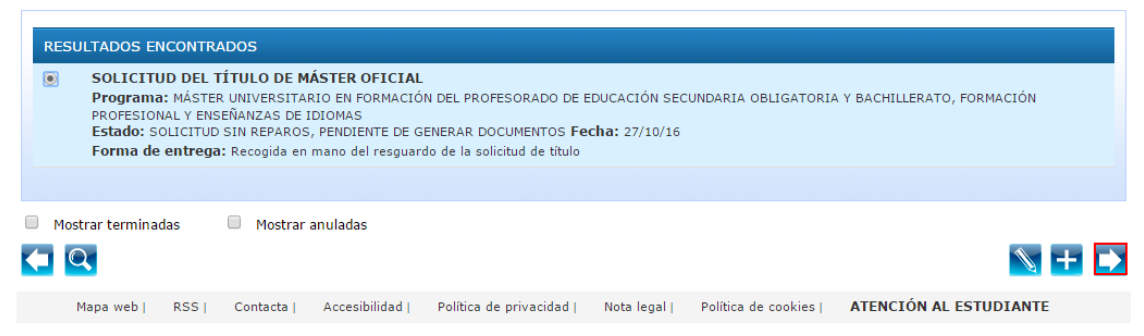

Se mostrará un listado con las cartas a emitir:

| Lista | Lista de documentos para emitir: |                                              |                                                                            |                                                                                                    |  |  |  |  |
|-------|----------------------------------|----------------------------------------------|----------------------------------------------------------------------------|----------------------------------------------------------------------------------------------------|--|--|--|--|
|       | ID.<br>SOLICITUD                 | TIPO SOLICITUD                               | DOCUMENTO                                                                  | PROGRAMA                                                                                                    |  |  |  |  |
| 0     | 156286                           | SOLICITUD DEL<br>TÍTULO DE MÁSTER<br>OFICIAL | RESGUARDO DE HABER ABONADO<br>DERECHOS DE TÍTULO (GENERADO EL<br>27/10/16) | MÁSTER UNIVERSITARIO EN FORMACIÓN DEL PROFESORADO DE EDUCACIÓN<br>SECUNDARIA OBLIGATORIA Y BACHILLERATO, FORMACIÓN PROFESIONAL Y<br>ENSEÑANZAS DE IDIOMAS |  |  |  |  |
| 0     | 156286                           | SOLICITUD DEL<br>TÍTULO DE MÁSTER<br>OFICIAL | DATOS SOLICITUD DEL TITULO PARA<br>SECCIÓN DE TÍTULOS                      | MÁSTER UNIVERSITARIO EN FORMACIÓN DEL PROFESORADO DE EDUCACIÓN<br>SECUNDARIA OBLIGATORIA Y BACHILLERATO, FORMACIÓN PROFESIONAL Y<br>ENSEÑARAS DE IDIOMAS  |  |  |  |  |
|       |                                  |                                              |                                                                            |                                                                                                    |  |  |  |  |

- Un resguardo de haber abonado derechos de título para el alumno
- La solicitud de título para la sección de títulos.